### О!плати

- Оплата чека продажи
- Возврат
- Отмена оплаты
- Добавление карты лояльности
- Возможные ошибки

В кассовом ПО Artix реализована работа с платежной системой О!плати. Типы поддерживаемых операций:

- оплата чека продажи,
- возврат по чеку продажи,
- отмена оплаты,
- добавление карты лояльности.

Оплата товара через платежную систему О!плати может производиться полностью или частично, если требуется использование нескольких типов оплаты в чеке (например, покупатель не имеет достаточного количества наличных или средств на электронном кошельке для оплаты полной суммы чека).

Оплата чеков возврата через платежную систему О!плати недоступна.

### Оплата чека продажи

Чтобы оплатить чек продажи через платежную систему О!плати:

1. В режиме подытога нажмите клавишу "Валюта".

| 2. | 1спользуя клавиши навигации (BBEPX и ВНИЗ), выберите тип оплаты "О!плати": |            |                     |                                         |  |  |  |
|----|----------------------------------------------------------------------------|------------|---------------------|-----------------------------------------|--|--|--|
|    | 🖸 Мастер                                                                   |            |                     | касса 9 13:35<br>v.4.6.194-8082 03.11.2 |  |  |  |
|    | Выберите т                                                                 | гип оплаты |                     |                                         |  |  |  |
|    | Код валюты                                                                 | Сокращение | Наименование        |                                         |  |  |  |
|    | 1                                                                          | Руб        | Российский рубль    |                                         |  |  |  |
|    | 3                                                                          | AT         | Автономный терминал |                                         |  |  |  |
|    | 7                                                                          | Опла       | О!плати             |                                         |  |  |  |
|    |                                                                            |            |                     |                                         |  |  |  |
|    |                                                                            |            |                     |                                         |  |  |  |
|    |                                                                            |            |                     |                                         |  |  |  |
|    |                                                                            |            |                     |                                         |  |  |  |
|    |                                                                            |            |                     |                                         |  |  |  |
|    |                                                                            |            |                     |                                         |  |  |  |
|    |                                                                            |            |                     |                                         |  |  |  |
|    |                                                                            |            |                     |                                         |  |  |  |
|    |                                                                            |            |                     |                                         |  |  |  |
|    |                                                                            |            |                     |                                         |  |  |  |
|    |                                                                            |            |                     |                                         |  |  |  |
|    |                                                                            |            |                     |                                         |  |  |  |
|    |                                                                            |            |                     |                                         |  |  |  |
|    |                                                                            |            |                     |                                         |  |  |  |

Нажмите клавишу "Ввод", чтобы подтвердить выбор.

3. В зависимости от настроек программы на экран будет выведен:

| диалог сканирования QR-кода                                | покупателя:                                |                                            | касса 8 17:14          |
|------------------------------------------------------------|--------------------------------------------|--------------------------------------------|------------------------|
|                                                            |                                            |                                            | v.4.6.239-5849 22.08.2 |
| ПРОДАЖА № 1                                                |                                            |                                            | T2'20                  |
| БМК БИФИЛЮКС 2.5% 0                                        | .5Л                                        |                                            | 1 15.30                |
|                                                            | Ввол ОВ-ко                                 | ла О!плати                                 |                        |
| C                                                          |                                            |                                            |                        |
|                                                            |                                            |                                            |                        |
|                                                            | Отмен                                      | a (ESC)                                    |                        |
|                                                            |                                            | По                                         | лучено: <b>0.00</b>    |
| Скилка: 0.00                                               |                                            | Колла                                      | a 15 30                |
|                                                            |                                            | R on a                                     | E. 13.30               |
| отсканируите QR-код покупате<br>диалог кода подтверждения: | 2/19.                                      |                                            | касса 8 17:1           |
| О мастер                                                   |                                            |                                            | v.4.6.239-5849 22.08.  |
| ПРОДАЖА №1                                                 |                                            |                                            | 15.30                  |
| БМК БИФИЛЮКС 2.5% 0                                        | .5Л                                        |                                            | 1 15.30                |
|                                                            | Выберите                                   | действие                                   |                        |
| C                                                          | ообщите код г<br>покупа<br>Код подтв<br>13 | подтверждения<br>ателю.<br>ерждения:<br>59 |                        |
| Ok                                                         | (Enter)                                    | Отмена (ESC                                | )                      |
|                                                            |                                            | По                                         | лучено: <b>0.0(</b>    |
| Скилка: 0.00                                               |                                            | Колла                                      | re: 15 30              |
|                                                            |                                            |                                            |                        |

Покупатель сканирует QR-код магазина через мобильное приложение "О!плати". Сообщите код подтверждения и нажмите клавишу "Ввод".

Покупателю необходимо ввести код подтверждения в мобильном приложении "О!плати".

| Мастер         Уласторование QR-кода для оплаты         5.330           ГРОДАХ         Сканирование QR-код для оплаты         133           БМК БИО         Отсканируйте QR-код для оплаты         133           Отсканируйте QR-код для оплаты         103           Отсканируйте QR-код для оплаты         103           Отсканируйте QR-код для оплаты         103           Отмена (ESC)         : 0.00           Скидка: 0.00         К оплате: 15.30           ПРОДАХА         № 1           ГРОДАХА         № 1           БМК БИФИЛЮКС 2.5% 0.557         1           Отлити         15.30           Сириатель самируета Св-код и подтерждает оплате будут указань суммоллаты и клопозасьные на влота:           Мастер         Уластаров 1722           ПРОДАХКА         № 1           БМК БИФИЛЮКС 2.5% 0.557         1           Оплати         15.30           Слачи: 0.000         Слачи: 0.000                                                                                                    | •                                     | диалог динам                                                | лического QR-кода:                                                                                                    |                                                                               |
|----------------------------------------------------------------------------------------------------|---------------------------------------|-------------------------------------------------------------|----------------------------------------------------------------------------------------------------|-------------------------------------------------------------------------------|
| ПРОДАН       Сканирование QR-кода для оплаты         СМК БИФ       Отсканируйте QR-код для оплаты         Отсканируйте QR-код для оплаты       13.30         Отсканируйте QR-код для оплаты       19.30         Отмена (ESC)       : 0.000         Скидка: 0.00       К оплате: 15.30         Почисть сканируст QR-код и подтверждает оплату в мобильном приложении "Отпати"       .         • Осичетвлеессь оплата чека. В области информации об оплате будут указаны сумы оплать и использования валота:       1222         • Мастер       1222         ПРОДАЖА       № 1         ГМК БИФИЛЮКС 2.55% 0.5Л       1       15.30         Оплиати       15.30         Оплиати       15.30         Сидча: 0.000       .                                                                                                    |                                       | 🖸 Мастер                                                    |                                                                                                    | касса 8 17:05<br>v.4.6.239-5849 22.08.2                                       |
| Стилати Силати Силати |                                       | ПРОДАЖ                                                      | Сканирование QR-кода для оплать                                                                                                    | , <sup>-</sup> 5.30                                                           |
| Скидка: 0.00 К оплате: 15.30<br>покупатель сканирует ОR-код и подтверждает оплату в мобильном приложении "О!плати"<br>4. Осуществляется оплата чека. В области информации об оплате будут указаны сумма оплаты и использованна валюта:<br>Мастер Касава 17:22<br>и 46.239-3949 22:06:2<br>ПРОДАЖА № 1<br>МК ЕИФИЛЮКС 2.5% 0.5Л 1 15.30<br>Оплати 15.30<br>Получено: 15.30<br>Сдача: 0.000                                                                                                    |                                       | БМК БИФІ                                                    | Отсканируйте QR-код для оплаты                                                                                                    | 1 15.30<br>.: <b>0.00</b>                                                     |
| Покупатель сканирует QR-код и подтверждает оплату в мобильном приложении "O!плати".<br>4. Осуществляется оплата чека. В области информации об оплате будут указаны сумма оплаты и использованная валюта:<br>масса в 17:22<br>и.4.6239:5849 22.08.23<br>ПРОДАЖА № 1<br>БМК БИФИЛЮКС 2.5% 0.5Л 1 15.30<br>О!плати 15.30<br>Получено: 15.30<br>Сдача: 0.000                                                                                                    |                                       | Скидка:                                                     | 0.00 К оплате                                                                                                    | ·· 15.30                                                                      |
| Получено: 15.30<br>Сдача: <b>0.00</b>                                                                                                    | 4. Осуществ.<br>Маст<br>ПРОД<br>БМК Б | Покупатель ск<br>ляется оплата<br>гер<br>АЖА N<br>ИФИЛЮКС : | канирует QR-код и подтверждает оплату в мобильном приложении "O!плат<br>а чека. В области информации об оплате будут указаны сумма оплаты и исп<br>касс<br>v.4.6.23<br>2.5% 0.5Л<br>2.5% 0.5Л | и".<br>Эльзованная валюта:<br>а 8 17:22<br>95849 22.08.23<br>1 15.30<br>15.30 |
| Получено: 15.30<br>Сдача: <b>0.00</b>                                                                                                    |                                       |                                                             |                                                                                                    |                                                                               |
| Сдача: 0.00                                                                                                    |                                       |                                                             | Получено:                                                                                                    | 15.30                                                                         |
|                                                                                                    |                                       |                                                             |                                                                                                    |                                                                               |

5. Нажмите клавишу "Итог", чтобы закрыть чек.

# Возврат

Возврат товаров, оплаченных через платежную систему О!плати, возможен только в режиме возврата по чеку продажи.

1. Нажмите клавишу "Возврат по чеку продажи". Выберите чек продажи, товар по которому необходимо вернуть, и нажмите "Ввод": касса 240 11:51 v.4.6.207-4489 01.06.22 🖸 Мастер

Выберите документ

# номер документа

| N⁰ | № из ФР | Время закрытия   | Тип документа | Тип оплаты | Статус | Сумма  |
|----|---------|------------------|---------------|------------|--------|--------|
| 7  |         | 11.05.2022 14:39 | Чек продажи   | Опла       | закрыт | 51.00  |
| 10 | 10      | 11.05.2022 13:04 | Чек продажи   | Руб        | закрыт | 59.40  |
| 9  | 9       | 11.05.2022 13:02 | Чек продажи   | Руб        | закрыт | 185.50 |
| 8  | 8       | 11.05.2022 13:02 | Чек продажи   | Руб        | закрыт | 26.50  |
| 6  | 6       | 11.05.2022 13:02 | Чек продажи   | Руб        | закрыт | 132.50 |
| 5  | 5       | 11.05.2022 13:02 | Чек продажи   | Руб        | закрыт | 26.50  |
| 4  | 4       | 11.05.2022 13:02 | Чек продажи   | Руб        | закрыт | 26.50  |
| 3  | 3       | 11.05.2022 13:01 | Чек продажи   | Руб        | закрыт | 5.90   |
| 2  | 2       | 11.05.2022 13:01 | Чек продажи   | Руб        | закрыт | 0.01   |

После выбора чека для возврата на экран выводится полная информация по документу продажи: касса 9 11:41

| О мастер               |             | v.4.6.19    | 4-8082 03.11.2 |
|------------------------|-------------|-------------|----------------|
| Просмотр документа     |             | ПРОДАЖА №   | 7 Мастер       |
| Товарные позиции:      |             |             |                |
| H                      | аименование | Кол-во      | Сумма          |
| МОЛОКО БМК 1.5% 1Л П/П |             | 1           | 50.00          |
| БМК БИФИЛЮКС 2,5% 0,5Л |             | 1           | 1.00           |
| Оплаты:                |             |             |                |
| Тип операции           | Тип оплаты  | Сумма       | оплаты         |
| Получено               | О!плати     |             | 51.00          |
|                        |             |             |                |
|                        |             |             |                |
|                        |             |             |                |
|                        |             |             |                |
|                        |             |             |                |
|                        |             |             |                |
|                        |             | Сумма чека: | 51.00          |

| 3. Нажмите клавишу "Ввод" для продолжения возврат |
|---------------------------------------------------|
|---------------------------------------------------|

| касса 9 11:44<br>v.4.6.194-8082 03.11.2 |
|-----------------------------------------|
|                                         |
| 1 50.00                                 |
| 1 1.00                                  |
|                                         |
|                                         |
|                                         |
|                                         |
|                                         |
| 51.00                                   |
|                                         |
|                                         |
| Получено: 51.00                         |
| Слача: О ОО                             |
|                                         |

#### Отмена оплаты

| Для отмены оп | аты нажмите клавишу "Отмена". На экра | н будет выведен диалог: |                       |                     |
|---------------|---------------------------------------|-------------------------|-----------------------|---------------------|
| 🖸 Мастер      |                                       | v.4                     | касса 9<br>.6.194-808 | 11:49<br>2 03.11.21 |
| ПРОДАЖ        | A № 10                                |                         |                       |                     |
| молоко е      | МК 1.5% 1Л П/П                        |                         | 1                     | 50.00               |
| БМК БИФИ      | ЛЮКС 2,5% 0,5Л                        |                         | 1                     | 1.00                |
|               |                                       |                         |                       |                     |
|               | Выберите                              | е действие              |                       |                     |
|               | Отменит<br>О!пла-                     | ъ оплату?<br>ги 51.00   |                       |                     |
| О!плати       | Да (Enter)                            | Нет (ESC)               |                       | 51.00               |
|               |                                       | Получен                 | o: 51                 | .00                 |
|               |                                       | Сдача                   | 0.                    | 00                  |

Нажмите клавишу "Ввод", чтобы подтвердить операцию отмены.

#### Добавление карты лояльности

1. Для добавления карты лояльности в чек продажи нажмите клавишу "Добавить карту". В зависимости от настроек программы на экран будет выведен диалог:

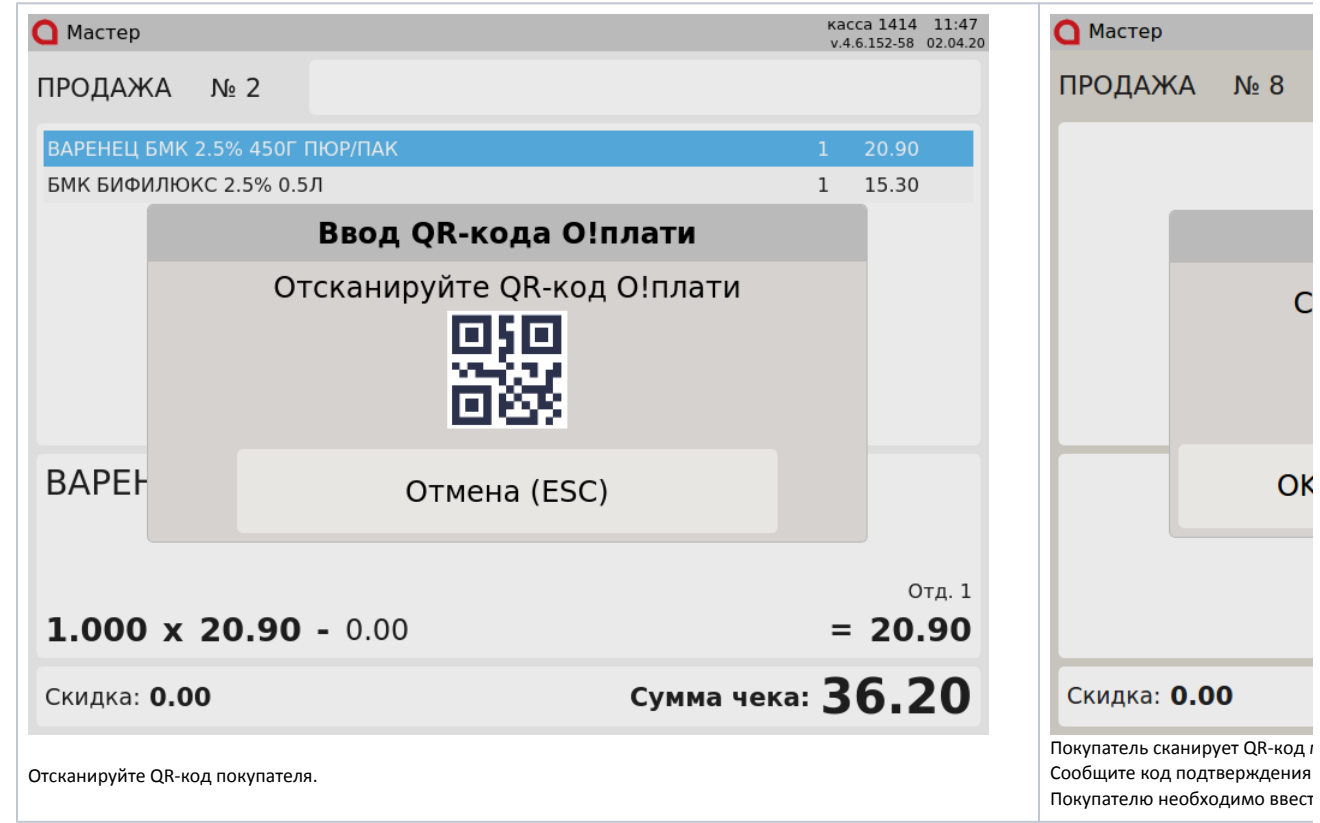

 Осуществляется добавление карты лояльности в документ. Информация о добавленной карте будет выведена в области журнала и области модификаторов:

| 🖸 Мастер     |      | касса 1 17:10<br>v.4.6.152-5470 01.04.20 |
|--------------|------|------------------------------------------|
| ПРОДАЖА      | Nº 2 |                                          |
|              |      |                                          |
|              |      |                                          |
|              |      |                                          |
|              |      |                                          |
|              |      |                                          |
| Дисконтная и | арта | 1313                                     |
|              |      |                                          |
|              |      |                                          |
|              |      |                                          |
|              |      |                                          |
|              | •    | - 0.00                                   |

Возможные ошибки

При работе с платежной системой О!плати могут возникнуть следующие ошибки:

1. Если во время оплаты чека продажи, возврата по чеку продажи или при добавлении карты лояльности сервер недоступен, то на экран будет выведена ошибка:

| ПРОДАЖА № 11<br>ПРОДАЖА № 11<br>ПОЛОКО БМК 1.5% 1Л ПЛ<br>БМК БИФИЛЮКС 2.5% 0.5Л<br>1.00<br>1.00<br>ОШИБКа СОЕДИНЕНИЯ С СЕРВЕРОМ<br>ОК (Enter)<br>ОК (Enter)<br>ОК (Enter)<br>ОК (Enter)<br>ОСКИДКА: 0.00<br>К оплате: 121.90<br>Касса 1 20<br>У 42.100.5328 1.20<br>ПРОДАЖА № 17<br>ПРОДАЖА № 17<br>СКИДКА: 0.00<br>СКИДКА: 0.00<br>ССИДКА: 0.00<br>ССИДКА: 0.00<br>ССИДКА: 0.00<br>ССИДКА: 0.00<br>ССИДКА: 0.00<br>ССИДКА: 0.00<br>ССИДКА: 0.00<br>ССИДКА: 0.00<br>ССИДКА: 0.00                                                                                                    | зыведена ошибка:<br>О Мастер                                               |                                                   |                                    |                                                                                                 |                                               | кас                                    | ca 1 11:3                         |
|----------------------------------------------------------------------------------------------------|----------------------------------------------------------------------------|---------------------------------------------------|------------------------------------|-------------------------------------------------------------------------------------------------|-----------------------------------------------|----------------------------------------|-----------------------------------|
| МОЛОКО БИК 1.5% 1Л ПЛІ<br>БИК БИФИЛЛОКС 2.5% 0.5Л<br>1.000<br>1.00<br>СОК РИЧ ЯБЛОКО 1Л<br>1<br>70.30<br>ОШИБКА СОЕДИНЕНИЯ С СЕРВЕРОМ<br>ОК (Enter)<br>ОК (Enter)<br>Мастер<br>Мастер<br>Мастер<br>ПРОДАЖА № 17<br>ПРОДАЖА № 17<br>СКИДКА: 0.00<br>СКИДКА: 0.000<br>СКИДКА: 0.00<br>СКИДКА: 0.00 | ПРОЛАЖА                                                                    | № 11                                              |                                    |                                                                                                 |                                               | v.4.6.1                                | 52-5388 31.03.<br><b>1_9</b> 0    |
| ПОЛОВ ВИК 1.33 ВЛ ПЛП<br>ВИК БИФИЛЮКС 2.5% 0.5Л<br>1.000 1.000<br>СОК РИЧ ЯБЛОКО 1Л<br>1 70.90<br>ОШИБКА<br>ОШИБКА СОЕДИНЕНИЯ С СЕРВЕРОМ<br>ОК (Enter)<br>ОК (Enter)<br>ОК оплате: 121.90<br>СКИДКА: 0.00<br>К оплате: 121.90<br>ПРОДАЖА № 17<br>ПРЕДУПРЕЖДЕНИЕ<br>Действие ключа истекло!<br>ОК (Enter)                                                                                                    |                                                                            | 1 50/ 10 0/                                       |                                    |                                                                                                 |                                               | 1.000                                  | 50.00                             |
| Сок РИЧ ЯБЛОКО 1Л 1 70.90<br>Ошибка<br>Ошибка соединения с сервером<br>ОК (Enter)<br>ОК (Enter)<br>ОК (Enter)<br>ОК оплате: 121.90<br>Скидка: 0.00 К оплате: 121.90<br>Нажите клавицу "Вод", чтобы закрыть сообщение.<br>Ески отсанированный QR-код просрочен, то на экран будет выведено предупреждение:<br>ОМ остер 2000 100 К оплате: 100 К оплате: 100 К опл                                                                                                    | БМК БИФИЛЮ                                                                 | KC 2.5% 0.5                                       | ы<br>5Л                            |                                                                                                 |                                               | 1.000                                  | 1.00                              |
| Ошибка соединения с сервером<br>ОК (Enter)<br>ОК (Enter)<br>Скидка: 0.00<br>Коллате: 121.90<br>Коллате: 121.90<br>Мастер № 217<br>ПРОДАЖА № 17<br>ПРЕДУПРЕЖДЕНИЕ<br>Действие ключа истекло!<br>ОК (Enter)                                                                                                    | СОК РИЧ ЯБЛС                                                               | ко 1л                                             |                                    |                                                                                                 |                                               | 1                                      | 70.90                             |
| Ошибка соединения с сервером<br>ОК (Enter)<br>ОК (Enter)<br>Скидка: 0.00 К оплате: 121.90<br>Мастер № Собы закрыть сообщение.<br>Смидка: 0.00 К оплате: 1221.90<br>Мастер № Собы закрыть сообщение.<br>Смастер № Собы закрыть сообщение.<br>Смастер № Собы закрыть сообщение.<br>Смастер № Собы закрыть сообщение.<br>Смидка: 0.00 К оплате: 122.00<br>Мастер № Собы закрыть сообщение.<br>Смидка: 0.00 К (Enter)                                                                                                    |                                                                            |                                                   |                                    | Ошибка                                                                                          |                                               |                                        |                                   |
| ОК (Enter)<br>ОК (Enter)<br>ОК (Enter)<br>Скидка: 0.00<br>Коллате: 121.90<br>Нажимите клавищу "Ввод", чтобы закрыть сообщение.<br>Если отсканированный QR-код просрочен, то на экран будет выведено предупреждение:<br>С Мастер Касса 1 00<br>Укас 100 ОССАНИРОВИНИИ<br>ПРОДАЖА № 17<br>ПРОДАЖА № 17<br>ОК (Enter)<br>ОК (Enter)                                                                                                    |                                                                            | Оц                                                | іибка                              | соединения с о                                                                                  | сервером                                      |                                        |                                   |
| ОК (Enter)<br>Оплачено: 0.00<br>Скидка: 0.00 К оплате: 121.90<br>Чакмите клавищу "Ввод", чтобы закрыть сообщение.<br>Сли отсканированный QR-код просрочен, то на экран будет выведено предупреждение:<br>Мастер Касса 100<br>ИРОДАЖА № 17<br>ПРОДАЖА № 17<br>СКИДКа: 0.00 Ссумма чека: 0.00                                                                                                    |                                                                            |                                                   |                                    |                                                                                                 |                                               |                                        |                                   |
| Скидка: 0.00<br>К оплате: 121.90<br>Нажмите клавишу "Ввод", чтобы закрыть сообщение.<br>Сли отсканированный QR-код просрочен, то на экран будет выведено предупреждение:<br>О Мастер Касса 1 00<br>ИРОДАЖА № 17<br>ПРОДАЖА № 17<br>ПРЕДУПРЕЖДЕНИЕ<br>Действие ключа истекло!<br>ОК (Enter)                                                                                                    |                                                                            |                                                   |                                    | OK (Enter)                                                                                      |                                               |                                        |                                   |
| Скидка: 0.00 К оплате: 121.90<br>Нажмите клавищу "Ввод", чтобы закрыть сообщение.<br>Если отсканированный QR-код просрочен, то на экран будет выведено предупреждении:<br>Мастер Касса 1 10:<br>v4.6.160-5928 14.0<br>ПРОДАЖА № 17<br>ПРОДАЖА № 17<br>Коплате: 121.90<br>Касса 1 10:<br>v4.6.160-5928 14.0<br>Предупреждение<br>Действие ключа истекло!<br>ОК (Enter)                                                                                                    |                                                                            |                                                   |                                    |                                                                                                 | Оп                                            | лачен                                  | o: <b>0.00</b>                    |
| Нажмите клавищу "Ввод", чтобы закрыть сообщение.<br>Если отсканированный QR-код просрочен, то на экран будет выведено предупреждение:<br>Мастер Касса 1 10:<br>V.4.6.160-5928 14.0<br>ПРОДАЖА № 17<br>ПРОДАЖА № 17<br>Предупреждение<br>Действие ключа истекло!<br>ОК (Enter)<br>Скидка: 0.00                                                                                                    |                                                                            |                                                   |                                    |                                                                                                 |                                               |                                        |                                   |
| Предупреждение<br>Действие ключа истекло!<br>ОК (Enter)<br>Скидка: 0.00 Сумма чека: 0.00                                                                                                    | Скидка: <b>0.0</b><br>Нажмите клавишу '<br>Если отсканировани              | <b>О</b><br>'Ввод", чтобь<br>ный QR-код п         | і закрыть<br>іросрочен             | сообщение.<br>1, то на экран будет выведен                                                      | К оплате:                                     | : <b>12</b>                            | 1.90                              |
| Действие ключа истекло!<br>ОК (Enter)<br>Скидка: 0.00 Сумма чека: 0.00                                                                                                    | Скидка: 0.0<br>Нажмите клавишу '<br>Сли отсканировани<br>Мастер<br>ПРОДАЖА | 0<br>'Ввод", чтобь<br>ный QR-код п<br>№ 17        | і закрыть<br>росрочен              | сообщение.<br>, то на экран будет выведен                                                       | К оплате:                                     | : <b>12</b> :<br>ие:<br>кас<br>v.4.6.1 | 1.90<br>cal 10:5<br>60-5928 14.07 |
| ОК (Enter)<br>Скидка: 0.00 Сумма чека: 0.00                                                                                                    | Скидка: 0.0<br>Нажмите клавишу '<br>сли отсканировани<br>Мастер<br>ПРОДАЖА | <b>0</b><br>'Ввод", чтобь<br>ный QR-код п<br>№ 17 | і закрыть<br>росрочен              | сообщение.<br>1, то на экран будет выведен<br><b>редупрежден</b>                                | К оплате:<br>но предупреждени<br>Ие           | не:<br>кас<br>v.4.6.1                  | <b>1.90</b>                       |
| Скидка: <b>0.00</b> Сумма чека: <b>0.00</b>                                                                                                    | Скидка: 0.0<br>Нажмите клавишу '<br>сли отсканировани<br>Мастер<br>ПРОДАЖА | <b>0</b><br>'Ввод", чтобь<br>ный QR-код п<br>№ 17 | і закрыть<br>росрочен<br>П<br>Дейс | сообщение.<br>1, то на экран будет выведен<br><b>редупрежден</b><br>ТВИЕ КЛЮЧа ИСТ              | К оплате:<br>но предупреждени<br>ие<br>текло! | не:<br>кас<br>v.4.6.1                  | <b>1.90</b>                       |
| Скидка: <b>0.00</b> Сумма чека: <b>0.00</b>                                                                                                    | Скидка: 0.0<br>Нажмите клавишу '<br>сли отсканировани<br>Мастер<br>ПРОДАЖА | <b>0</b><br>'Ввод", чтобь<br>ный QR-код п<br>№ 17 | і закрыть<br>росрочен<br>П<br>Дейс | сообщение.<br>, то на экран будет выведен<br><b>редупрежден</b><br>Твие ключа ист<br>ОК (Enter) | К оплате:<br>но предупреждени<br>ие<br>екло!  | : 12:<br>ие:<br>кас<br>v.4.6.1         | <b>1.90</b>                       |
| Скидка: 0.00 Сумма чека: 0.00                                                                                                    | Скидка: 0.0<br>Нажмите клавишу '<br>О Мастер<br>ПРОДАЖА                    | <b>0</b><br>"Ввод", чтобь<br>ный QR-код п         | і закрыть<br>росрочен<br>П<br>Дейс | сообщение.<br>, то на экран будет выведен<br><b>редупрежден</b><br>твие ключа ист<br>ОК (Enter) | Коплате:<br>но предупреждени<br>ие<br>екло!   | : 12:                                  | <b>1.90</b>                       |
|                                                                                                    | Скидка: 0.0<br>Нажмите клавишу '<br>Сли отсканировани<br>Мастер<br>ПРОДАЖА | <b>0</b><br>'Ввод", чтобь<br>ный QR-код п         | і закрыть<br>росрочен<br>П<br>Дейс | сообщение.<br>, то на экран будет выведен<br><b>редупрежден</b><br>Твие ключа ист<br>ОК (Enter) | К оплате:<br>но предупреждени<br>ие<br>екло!  | : 12:<br>AC:<br>Kac<br>V.4.6.1         | <b>1.90</b>                       |

3. Ec б١ ошибн

| 3. Если произош                                   | іла рассинхрониза   | ция токен               | а, то на экран будет выведе                                  | на ошибка:<br>кас                    | ca 1 10:45                    |                            |
|---------------------------------------------------|---------------------|-------------------------|--------------------------------------------------------------|--------------------------------------|-------------------------------|----------------------------|
| О мастер                                          |                     |                         |                                                              | v.4.6.1                              | 52-5388 31.03.20              |                            |
| ПРОДАЖ                                            | KA № 2              |                         |                                                              | 7                                    | 0.90                          |                            |
| СОК РИЧ Я                                         | яблоко 1л           |                         |                                                              | 1                                    | 70.90                         |                            |
|                                                   |                     |                         |                                                              |                                      |                               |                            |
|                                                   |                     |                         |                                                              |                                      |                               |                            |
|                                                   |                     |                         | Ошибка                                                       |                                      |                               |                            |
|                                                   | Токен у             | же суі<br>Е             | ществует или ка<br>в режиме парол                            | асса работает<br>я                   |                               |                            |
|                                                   |                     |                         | OK (Enter)                                                   |                                      |                               |                            |
|                                                   |                     |                         |                                                              | •                                    |                               |                            |
|                                                   |                     |                         |                                                              | Оплачено                             | o: <b>0.00</b>                |                            |
| Скидка:                                           | 0.00                |                         |                                                              | К оплате: 7                          | 0.90                          |                            |
| Нажмите "Вво                                      | од" для того, чтобь | і закрыть (             | сообщение об ошибке, и об                                    | ратитесь в службу техническ          | ой поддержки                  |                            |
| <ol> <li>Если токен бы</li> <li>Мастер</li> </ol> | іл сброшен в лично  | ом кабине               | те платежной системы О!пл                                    | ати, но рассинхронизации н<br>кас    | е было, то на з<br>са 8 15:00 | жран будет выведена ошибка |
| ПРОДАЖ                                            | KA № 2              |                         |                                                              | v.4.6.2                              | <b>5.20</b>                   |                            |
| БМК БИФИ                                          | ИЛЮКС 2.5% 0.5      | 5Л                      |                                                              |                                      | 1 15.20                       |                            |
|                                                   |                     |                         |                                                              |                                      |                               |                            |
|                                                   |                     |                         | Ошибка                                                       |                                      |                               |                            |
|                                                   | Необ.<br>зарегис    | ходим<br>кассо<br>триро | ио получить нов<br>вом ПО либо кас<br>ована в личном<br>лица | ый токен в<br>сса не<br>кабинете юр. |                               |                            |
|                                                   |                     |                         | OK (Enter)                                                   |                                      |                               |                            |
|                                                   |                     |                         |                                                              |                                      |                               |                            |
|                                                   |                     |                         |                                                              | Получено                             | o: 0.00                       |                            |
|                                                   |                     |                         |                                                              | -                                    |                               |                            |

Скидка: **0.00** 

Нажмите "Ввод" для того, чтобы закрыть сообщение об ошибке, и обратитесь в службу технической поддержки.

К оплате: **15.20** 

| 5. Ec/ | ли оплата не был          | па подтвержден  | на покуп | ателем, то на экран будет в | выведена ош    | ибка:                             | rca 1 18·07                                         |                      |
|--------|---------------------------|-----------------|----------|-----------------------------|----------------|-----------------------------------|-----------------------------------------------------|----------------------|
| C      | Мастер                    |                 |          |                             |                | v.4.6.1                           | 152-5470 31.03.20                                   |                      |
| Г      | ІРОДАЖА                   | Nº 5            |          |                             |                | 3                                 | 1.00                                                |                      |
|        | БМК БИФИЛЮ                | KC 2.5% 0.5J    | 1        |                             |                | 1.000                             | 1.00                                                |                      |
|        | ТВОРОГ ДАНО               | Н ДАНИССИМ      | 10 БРА   | ВО ШОКОЛАД 135Г             |                | 1                                 | 30.00                                               |                      |
|        | _                         |                 |          |                             |                |                                   |                                                     |                      |
|        |                           |                 |          | Ошибка                      |                |                                   |                                                     |                      |
|        |                           |                 | Плат     | еж не подтвер               | жден           |                                   |                                                     |                      |
|        | _                         |                 |          | OK (Enter)                  |                |                                   |                                                     |                      |
|        |                           |                 |          |                             |                |                                   |                                                     |                      |
|        |                           |                 |          |                             |                |                                   |                                                     |                      |
|        |                           |                 |          |                             |                | Оплачен                           | o: <b>0.00</b>                                      |                      |
| (      | Скидка: <b>0.0</b>        | 00              |          |                             | Коп            | лате: 3                           | 1.00                                                |                      |
| На     | жмите клавишу             | "Ввод", чтобы з | акрыть   | сообщение.                  |                |                                   |                                                     |                      |
| 6. Ec/ | ли у покупателя<br>Мастер | баланс электро  | нного ко | ошелька меньше суммы чен    | ка, то при пог | ытке оплатить ч<br>кас<br>v.4.6.1 | чек на экран бу<br>сса 1 18:09<br>152-5470 31.03.20 | дет выведена ошибка: |
| Г      | ІРОДАЖА                   | <b>№</b> 6      |          |                             |                | 518                               | 2.50                                                |                      |
|        | МОЛОКО БМК                | 1.5% 1Л П/П     |          |                             |                | 50.000 2                          | 2500.00                                             |                      |
|        | БМК БИФИЛЮ                | KC 2.5% 0.5J    |          |                             |                | 10.000                            | 10.00                                               |                      |
|        | СОК РИЧ ЯБЛО              |                 |          | во шоколад 1351             | _              | 25 1                              | 772.50                                              |                      |
| 1      |                           |                 |          | Ошибка                      |                |                                   |                                                     |                      |
|        |                           |                 | Нед      | остаточно сре               | цств           |                                   |                                                     |                      |
|        | _                         |                 |          | OK (Enter)                  |                |                                   |                                                     |                      |
|        |                           |                 |          |                             |                |                                   |                                                     |                      |
|        |                           |                 |          |                             |                |                                   |                                                     |                      |
|        |                           |                 |          |                             |                | Оплачен                           | o: <b>0.00</b>                                      |                      |
| (      | Скидка: <b>О.О</b>        | 00              |          | к                           | оплате         | • <b>518</b>                      | 2.50                                                |                      |

| 7. | При попытке оплатить чек возвр | оата через платежную | систему О!плати на экра | н будет выведена ошибка: |
|----|--------------------------------|----------------------|-------------------------|--------------------------|
|----|--------------------------------|----------------------|-------------------------|--------------------------|

|                                                      |                                    |                                               | кас<br>v.4.6.1                                                 | ca 1 10:22<br>73-2552 13.01.21           |
|------------------------------------------------------|------------------------------------|-----------------------------------------------|----------------------------------------------------------------|------------------------------------------|
| O3BPAT № 2                                           | 2                                  |                                               | 7                                                              | 0.90                                     |
| СОК РИЧ ЯБЛОКО 1                                     | Л                                  |                                               |                                                                | 1 70.90                                  |
|                                                      |                                    |                                               |                                                                |                                          |
|                                                      |                                    | Ошибка                                        |                                                                |                                          |
|                                                      | Примон                             |                                               |                                                                |                                          |
|                                                      | примен                             | ение оплаты нед                               | цоступно                                                       |                                          |
|                                                      |                                    | OK (Enter)                                    |                                                                |                                          |
|                                                      |                                    |                                               |                                                                |                                          |
|                                                      |                                    |                                               |                                                                |                                          |
|                                                      |                                    |                                               | Получено                                                       | o: 0.00                                  |
|                                                      |                                    |                                               | K                                                              |                                          |
| скидка. 0.00                                         |                                    |                                               | K officiare:                                                   | 0.90                                     |
| жмите клавишу "Ввод'<br>1и покупатель не ввел        | ', чтобы закрыті<br>код подтвержді | ь сообщение.<br>ения в мобильном приложен     | ии "О!плати", то на экран бу                                   | дет выведена с                           |
| Мастер                                               |                                    |                                               | кас                                                            | Cal 15:46                                |
|                                                      |                                    |                                               | V.4.6.1                                                        | .52-5500 51.05.20                        |
| РОДАЖА №                                             | 26                                 |                                               | v.4.6.1                                                        | 6.20                                     |
| РОДАЖА №<br>молоко Бмк 1.5%                          | <b>26</b><br>1л п/п                |                                               | 1.000                                                          | <b>6.20</b><br>15.20                     |
| РОДАЖА №<br>молоко БМК 1.5%<br>5МК БИФИЛЮКС 2.       | 26<br>1л п/п<br>5% 0.5л            |                                               | 1.000<br>1.000                                                 | 6.20<br>15.20<br>1.00                    |
| IРОДАЖА №<br>молоко БМК 1.5%<br>БМК БИФИЛЮКС 2.      | 26<br>1л п/п<br>5% 0.5л            |                                               | 1.000<br>1.000                                                 | 6.20<br>15.20<br>1.00                    |
| РОДАЖА №<br>молоко Бмк 1.5%<br>5мк бифилюкс 2.       | 26<br>1л п/п<br>5% 0.5л            | Ошибка                                        | 1.000<br>1.000                                                 | 6.20<br>15.20<br>1.00                    |
| IРОДАЖА №<br>молоко БМК 1.5%<br>БМК БИФИЛЮКС 2.      | 26<br>1л п/п<br>5% 0.5л<br>ревышен | <b>Ошибка</b><br>ю время ожидан               | 1.000<br>1.000<br>ия клиента                                   | 6.20<br>15.20<br>1.00                    |
| IPOДАЖА №<br>молоко БМК 1.5%<br>БМК БИФИЛЮКС 2.      | 26<br>1л п/п<br>5% 0.5л<br>ревышен | <b>Ошибка</b><br>ю время ожидан               | 1.000<br>1.000<br>ия клиента                                   | 6.20<br>15.20<br>1.00                    |
| IРОДАЖА №<br>молоко БМК 1.5%<br>БМК БИФИЛЮКС 2.      | 26<br>1л п/п<br>5% 0.5л<br>ревышен | <b>Ошибка</b><br>ю время ожидан<br>ОК (Enter) | 1.000<br>1.000<br>ия клиента                                   | 6.20<br>15.20<br>1.00                    |
| IРОДАЖА №<br>молоко БМК 1.5%<br>БМК БИФИЛЮКС 2.      | 26<br>1л п/п<br>5% 0.5л<br>ревышен | <b>Ошибка</b><br>ю время ожидан<br>ОК (Enter) | 1.000<br>1.000<br>ия клиента                                   | 6.20<br>15.20<br>1.00                    |
| РОДАЖА №<br>молоко Бмк 1.5%<br>5мк Бифилюкс 2.       | 26<br>1л п/п<br>5% 0.5л<br>ревышен | <b>Ошибка</b><br>ю время ожидан<br>ОК (Enter) | 1.000<br>1.000<br>ия клиента                                   | 6.20<br>15.20<br>1.00                    |
| IPOДАЖА №<br>молоко БМК 1.5%<br>БМК БИФИЛЮКС 2.      | 26<br>1л п/п<br>5% 0.5л            | <b>Ошибка</b><br>ю время ожидан<br>ОК (Enter) | 1.000<br>1.000<br>ия клиента<br>Оплачено                       | 6.20<br>15.20<br>1.00                    |
| IPOДАЖА №<br>молоко Бмк 1.5%<br>5мк Бифилюкс 2.<br>П | 26<br>1л п/п<br>5% 0.5л            | <b>Ошибка</b><br>ю время ожидан<br>ОК (Enter) | 1.000<br>1.000<br>ия клиента<br>Оплачени<br>К оплате: <b>1</b> | 6.20<br>15.20<br>1.00<br>0: 0.00<br>6.20 |

9. Если покупатель не отсканировал QR-код либо не подтвердил оплату в приложении "О!плати", то на экран будет выведена ошибка:

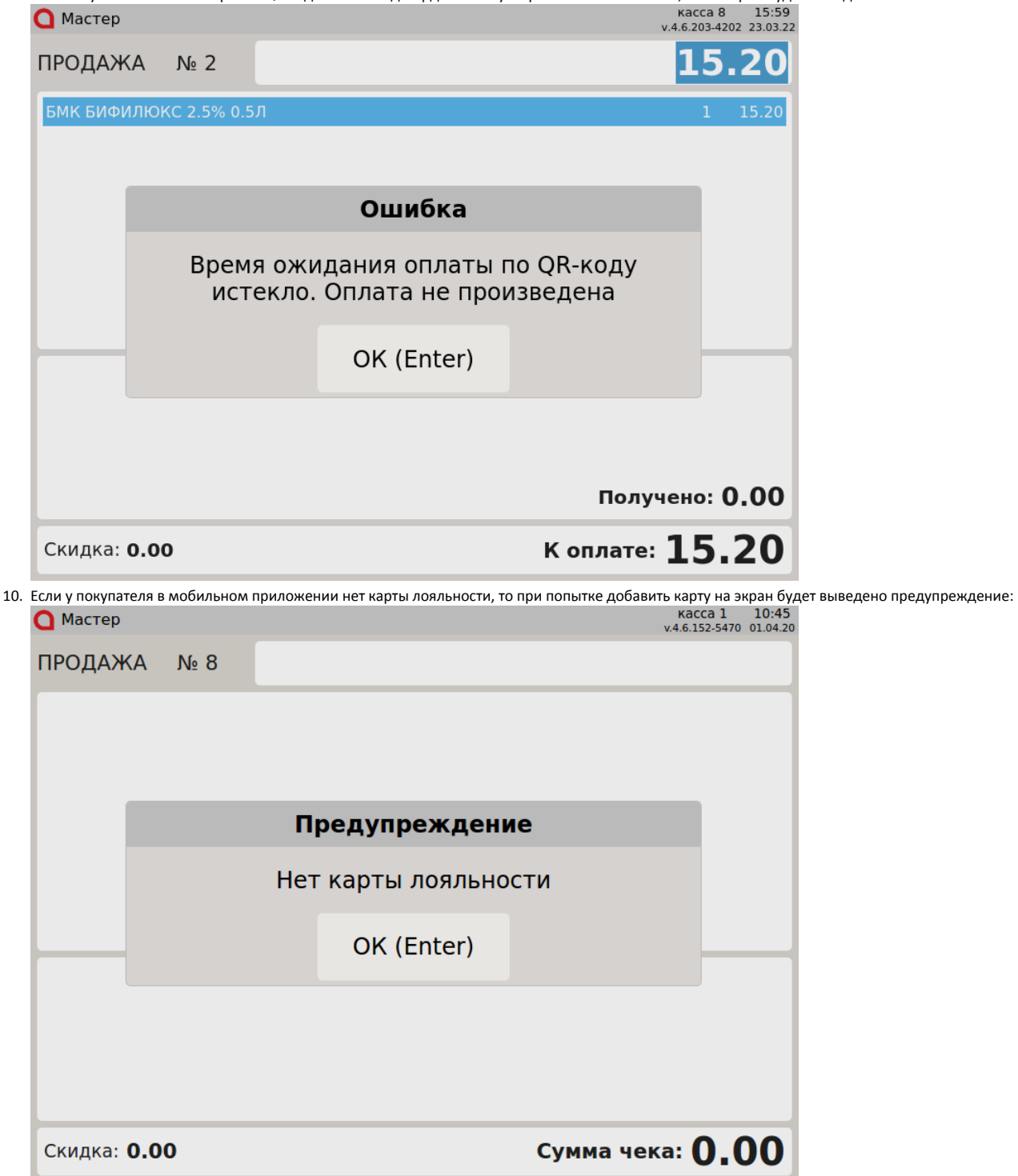

| О Мастер касса 1 10:43 |
|------------------------|
|                        |

| мастер             |            |      |                   | v.4.6.1     | .52-5470 01.04.2 |
|--------------------|------------|------|-------------------|-------------|------------------|
| ІРОДАЖА            | <b>№</b> 8 |      |                   |             |                  |
|                    |            |      |                   |             |                  |
|                    |            |      |                   |             |                  |
|                    |            | П    | редупрежден       | ие          |                  |
|                    |            | Карт | га '1313' не най, | дена        |                  |
|                    |            |      | OK (Enter)        |             |                  |
|                    |            |      |                   |             |                  |
|                    |            |      |                   |             |                  |
|                    | •          |      |                   |             | 0.00             |
| Скидка: <b>0.0</b> | 0          |      |                   | Сумма чека: | 0.00             |

12. Если во время отмены платежа в чеке продажи/возврата по чеку продажи отсутствует связь с сервером, то на экран будет выведено предупреждение: Мастер
Касса 1 11:57
У 4.6 152-5388 31.03.20

| -                 |                                                                                                    |            |   |              |     | V.4.6.1 | 52-5388 31.03.20 |  |  |
|-------------------|----------------------------------------------------------------------------------------------------|------------|---|--------------|-----|---------|------------------|--|--|
| ПРОДАЖ            | ٨X                                                                                                    | № 17       |   |              |     |         |                  |  |  |
| БМК БИФИ          | люк                                                                                                    | C 2.5% 0.5 | Л |              |     | 1.000   | 1.00             |  |  |
| СОК РИЧ Я         | яблон                                                                                                    | ко 1л      |   |              |     | 1       | 70.90            |  |  |
| молоко в          | БМК 1                                                                                                    | 5% 1ЛП/Г   | 1 |              |     | 1 000   | 15.20            |  |  |
|                   |                                                                                                    |            | П | редупреждені | ие  |         |                  |  |  |
|                   | Ошибка соединения с сервером. Операция<br>отмены в очереди и будет выполнена<br>после восстановления связи с сервером |            |   |              |     |         |                  |  |  |
| Через про         |                                                                                                    |            |   | OK (Enter)   |     |         | 87.10            |  |  |
|                   |                                                                                                    |            |   |              | Опл | ачено:  | 87.10            |  |  |
| Сдача: <b>О.(</b> |                                                                                                    |            |   |              |     |         |                  |  |  |
|                   |                                                                                                    |            |   |              |     |         |                  |  |  |

Нажмите клавишу "Ввод", чтобы закрыть сообщение и обратитесь в службу технической поддержки.

| 13. При попытке<br>О Мастер | совершит                                                                                               | гь оплату, о           | если связы | ь с сервером не бь | іла восста | ановле | на, на эк | ран будет вы<br>кас<br>v.4.6.1 | іведена<br>сса 1<br>152-5388 | ошибка<br>11:57<br>31.03.20 |
|-----------------------------|----------------------------------------------------------------------------------------------------|------------------------|------------|--------------------|------------|--------|-----------|--------------------------------|------------------------------|-----------------------------|
| ПРОДАЖ                      | KA J                                                                                                   | <b>∿</b> 17            |            |                    |            |        |           | 8                              | 7.                           | 10                          |
| БМК БИФІ                    | илюкс                                                                                                  | 2.5% 0.5               | Л          |                    |            |        |           | 1.000                          | 1.0                          | 0                           |
| СОК РИЧ 9                   | яблокс                                                                                                 | ) 1Л                   |            |                    |            |        |           | 1                              | 70.9                         | 0                           |
| молоко                      | БМК 1 5                                                                                                | <mark>% 1Л П</mark> /Г | 1          |                    |            |        |           | 1 000                          | 15.2                         | 0                           |
|                             |                                                                                                    |                        |            | Ошиби              | ka         |        |           |                                |                              |                             |
|                             | Возможность проведения операций с<br>использованием платежной системы<br>"О!плати" временно недоступна |                        |            |                    |            |        |           |                                |                              |                             |
|                             |                                                                                                    |                        |            | OK (Ent            | er)        |        |           |                                |                              |                             |
|                             |                                                                                                    |                        |            |                    |            |        | C         | плачен                         | o: <b>O</b> ,                | .00                         |
| Скидка:                     | 0.00                                                                                                   |                        |            |                    |            | ŀ      | ( опл     | ате: 8                         | 7.1                          | LO                          |

Нажмите клавишу "Ввод", чтобы закрыть сообщение и обратитесь в службу технической поддержки.